# データ登録サイト 操作マニュアル (概要版)

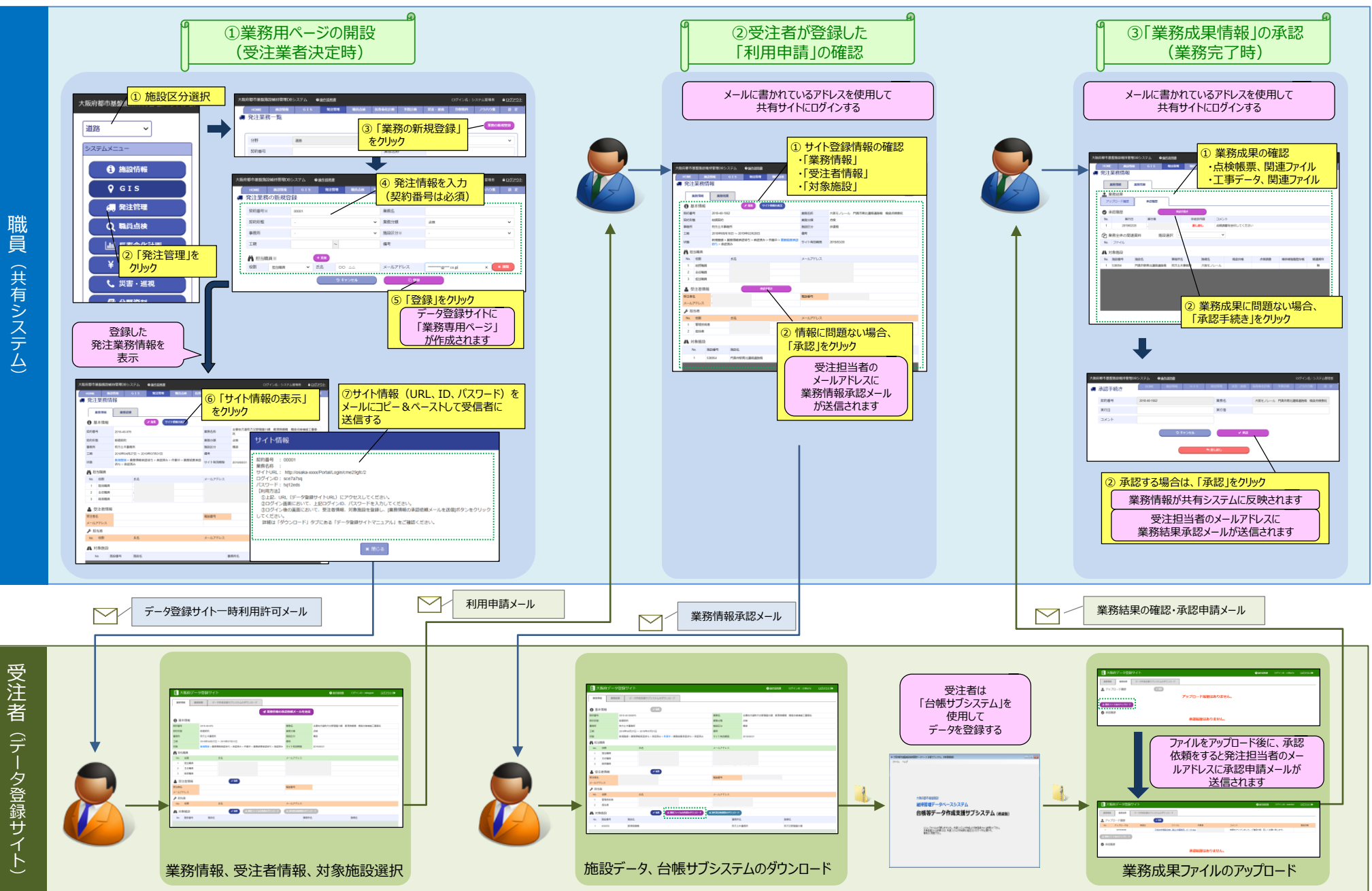

# 大阪府都市基盤施設 維持管理データベースシステム

# データ登録サイト 利用者マニュアル

Ver.1 2019.4.1

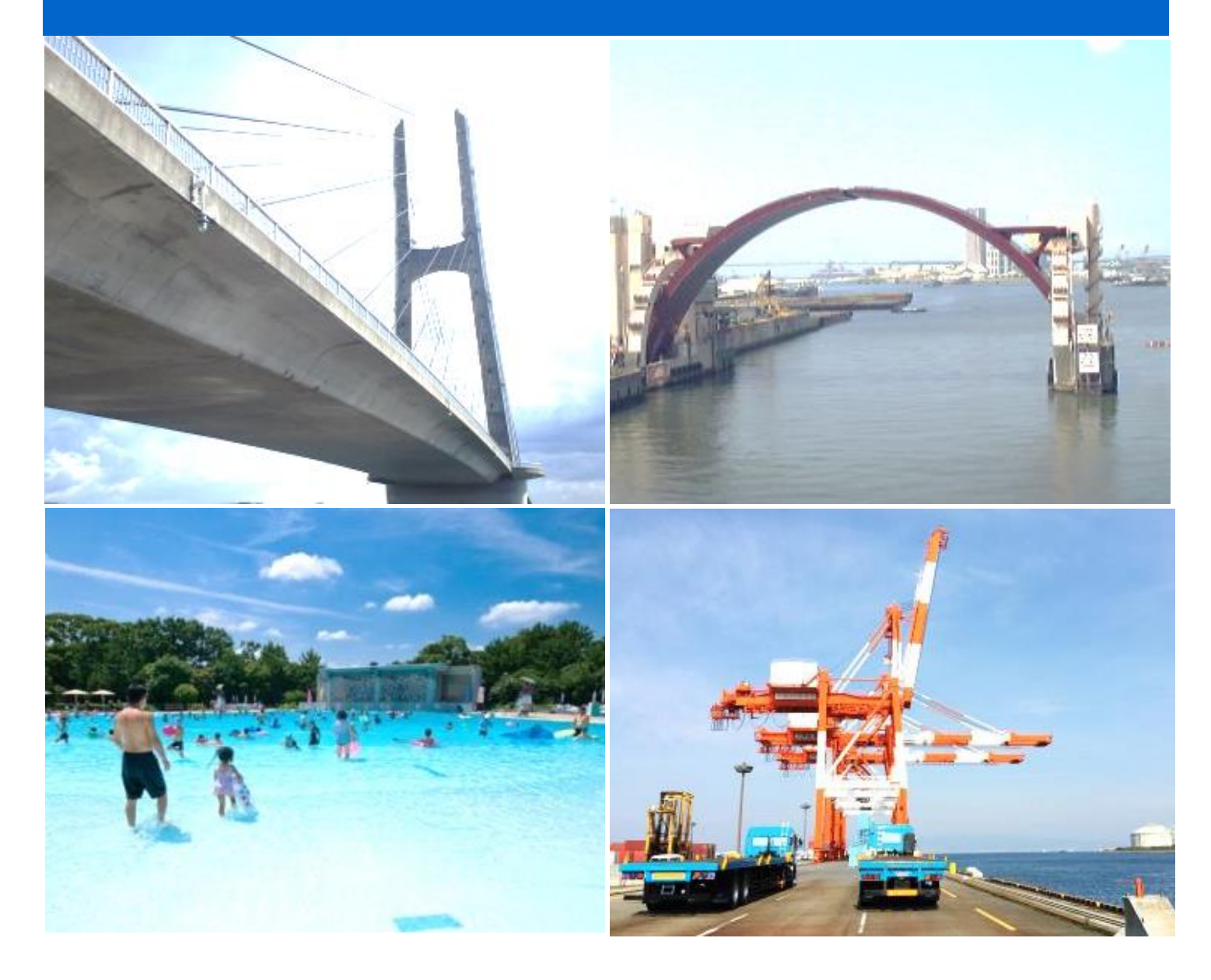

# 改訂履歴

| 改定日      | バージョン | 内容   |
|----------|-------|------|
| 2019.4.1 | 1.0   | 新規作成 |
|          |       |      |

目次

| 1 |    | はじ  | めに1                                 |
|---|----|-----|-------------------------------------|
| 2 |    | 動作  | 環境2                                 |
| 3 |    | デー  | ·夕登録サイト利用手順(共通編)3                   |
|   | 3. | 1   | サイトへのアクセスとログイン                      |
|   | 3. | 2   | 受注者情報の入力                            |
|   | 3. | 3   | 対象施設の登録5                            |
|   | 3. | 4   | サイト利用申請7                            |
|   | 3. | 5   | 台帳等データ作成支援サブシステムのダウンロード7            |
|   | 3. | 6   | 業務データのダウンロード                        |
|   | 3. | 7   | 業務の実施9                              |
|   | 3. | 8   | 業務結果のアップロード10                       |
| 4 |    | デー  | ・夕登録サイト利用手順(各施設・業務編) 11             |
|   | 4. | 1   | 点検業務                                |
|   |    | 4.1 | . 1 (道路)橋梁、歩道橋 11                   |
|   |    | 4.1 | .2 (道路)舗装12                         |
|   |    | 4.1 | .3 (道路)トンネル                         |
|   |    | 4.1 | .4 (道路)コンクリート構造物12                  |
|   |    | 4.1 | .5 (道路)道路防災                         |
|   |    | 4.1 | .6 (道路)交通安全施設(道路標識、情報案内板)12         |
|   |    | 4.1 | .7 (道路)交通安全施設(照明柱)12                |
|   |    | 4.1 | .8 (道路)道路設備12                       |
|   |    | 4.1 | .9 (道路)モノレール                        |
|   |    | 4.1 | .10 (道路)街路樹13                       |
|   |    | 4.1 | .11 (港湾)港湾施設、海岸施設13                 |
|   |    | 4.1 | .12 (公園)建築物、遊具、電気設備、他13             |
|   |    | 4.1 | .13 (公園)大型橋梁                        |
|   |    | 4.1 | .14 (公園)照明灯13                       |
|   |    | 4.1 | .15 (公園)落石・法面                       |
|   |    | 4.1 | .16 (河川・砂防)河川カルテ・河川堆積土砂調査票14        |
|   |    | 4.1 | .17 (河川・砂防)砂防設備、地すべり防止施設、急傾斜地崩壊防止施設 |
|   |    | 4.1 | .18 (設備)海岸設備、河川設備14                 |
|   | 4. | 2   | 工事業務                                |

| 4.2.1  | (道路)橋梁、歩道橋 1                      | 4  |
|--------|-----------------------------------|----|
| 4.2.2  | (道路)舗装1                           | 4  |
| 4.2.3  | (道路) トンネル1                        | 4  |
| 4.2.4  | (道路) コンクリート構造物1                   | 5  |
| 4.2.5  | (道路) 道路防災 1                       | 5  |
| 4.2.6  | (道路)交通安全施設(道路標識、情報案内板、照明柱) 1      | 15 |
| 4.2.7  | (道路)道路設備1                         | 5  |
| 4.2.8  | (道路) モノレール 1                      | 5  |
| 4.2.9  | (道路)街路樹1                          | 5  |
| 4.2.10 | (港湾)港湾施設、海岸施設 1                   | 6  |
| 4.2.11 | (公園)建築物、遊具、電気設備、他1                | 6  |
| 4.2.12 | (公園)大型橋梁 1                        | 6  |
| 4.2.13 | (公園)照明灯 1                         | 6  |
| 4.2.14 | (公園)落石・法面 1                       | 6  |
| 4.2.15 | (河川・砂防)河川工事1                      | 6  |
| 4.2.16 | (河川・砂防)砂防設備、地すべり防止施設、急傾斜地崩壊防止施設 1 | 17 |
| 4.2.17 | (設備)海岸設備、河川設備1                    | 17 |

# 1 はじめに

本サイトは、大阪府が発注するインフラ施設に関する業務の結果を登録するためのサイトです。 本サイトでは、以下の施設の点検・工事業務を対象としています。

| 分野    | 施設              |
|-------|-----------------|
| 道路    | 橋梁              |
|       | 歩道橋             |
|       | 舗装              |
|       | トンネル            |
|       | コンクリート構造物       |
|       | 道路防災            |
|       | 交通安全施設(道路標識)    |
|       | 交通安全施設(照明柱)     |
|       | 交通安全施設(情報案内板)   |
|       | 道路設備            |
|       | モノレール           |
|       | 街路樹             |
| 港湾・海岸 | 港湾施設            |
|       | 海岸施設            |
| 公園    | 建築物、遊具、電気設備、他   |
|       | 大型橋梁            |
|       | 照明灯             |
|       | 落石・法面           |
| 河川・砂防 | 河川カルテ・河川堆積土砂調査票 |
|       | 砂防設備            |
|       | 地すべり防止施設        |
|       | 急傾斜地崩壊防止施設      |
| 設備    | 海岸設備            |
|       | 河川設備            |

本サイトは、以下の機能を有しています。

- ・業務情報の入力
- ・サイト利用許可申請
- ・台帳データ等作成支援システムのダウンロード
- ・業務データのダウンロード
- ・業務結果のアップロード
- ・業務結果の承認申請

本書では、受注者が本サイトを利用する際の手順について記載します。

## 2 動作環境

本サイトは、Webシステムです。お使いのパソコンのブラウザからご利用いただけます。

推奨ブラウザ

Internet Explorer 11

(JavaScript を有効にしてご利用ください)

※Internet Explorer で JavaScript を有効にする方法

1.ブラウザを開き、" 🔯 "というアイコンをクリックし、「インターネットオプション」を選択する。

- 2.「インターネットオプション」ウィンドウで「セキュリティタブ」を選択する。
- 3.「セキュリティタブ」で「レベルのカスタマイズ…」ボタンをクリックする。
- インターネットゾーン」ウィンドウから「スクリプト」というセクションを探し、その中の「アクティブスクリプト」という項目で「有効にする」を選択し、「OK」ボタンでウィンドウを閉じる。
- 5.「インターネットオプション」ウィンドウが表示されるので「OK」ボタンで閉じる。
- 6.ブラウザを再読み込みする(「F5」キーか" 🙋 "アイコン)。

# 3 データ登録サイト利用手順(共通編)

本章では、すべての施設、業務に共通の利用手順について、説明いたします。施設、業務ごとの利用手順については、次章を参照してください。

# 3.1 サイトへのアクセスとログイン

業務を受注すると、発注者から本サイトの利用申請を行うためのメール(下記)が送信されてきます。

| 契約番号 :<br>業務名称 : |                                               |
|------------------|-----------------------------------------------|
| サイトURL:          | http://                                       |
| ログインID:          |                                               |
| パスワード:           |                                               |
| 【利用方法】∢          |                                               |
| ①上記、し            | RL(データ登録サイトURL)にアクセスしてください。↩                  |
| ②ログイ:            | ノ画面において、上記ログイン ID、パスワードを入力してください。↩            |
| ③ログイ:            | ∠後の画面において、受注者情報、対象施設を登録し、[業務情報の承認依頼メールを送信]ボタン |
| をクリックし           | [ください。↩                                       |
| 詳細は「             | ダウンロード」タブにある「データ登録サイトマニュアル」をご確認ください。↩         |
| لم               |                                               |

受注者は、メール内のサイト URL をクリックし、メールに記載されたログイン ID とパスワードで、 本サイトにログインします。

| ■ 大照                     | 阪府データ登録 <sup>・</sup> | サイト  |  |
|--------------------------|----------------------|------|--|
| 契約番号:170302<br>業務名称:<br> | 57                   | 点検業務 |  |
| ログインID<br>パスワード          |                      |      |  |
|                          | ➡ ログイン               |      |  |
|                          |                      |      |  |

# ログインアカウント

これ以降、当該業務において本サイトを利用するときのログインアカウントは、すべてこのログイン ID とパスワードになります。

# 3.2 受注者情報の入力

ログインすると、業務情報画面に遷移します。発注者が入力した業務の基本情報が表示されています。

| 1月 大        | 田 大阪府データ登録サイト     ログインID: bikwgnet ログインID: bikwgnet ログインID: bikwgnet ログインID: bikwgnet ログインID: bikwgnet ログアウト (●) |                           |                         |                |                |  |          |   |
|-------------|----------------------------------------------------------------------------------------------------|---------------------------|-------------------------|----------------|----------------|--|----------|---|
| 業務情         | 報業務                                                                                                    | 結果 データ作成支援サブシステム          | のダウンロード                 |                |                |  |          |   |
|             |                                                                                                    |                           | ★ 業務情報の承                | 認依頼メールを送信      |                |  |          |   |
| <b>①</b> 基Z | 本情報                                                                                                    |                           |                         |                |                |  |          |   |
| 契約番号        |                                                                                                    | 2018-40-876               |                         | 業務名            |                |  | 橋梁点検補修工事 | 紙 |
| 契約形態        |                                                                                                    | 総価契約                      |                         | 業務分類           | 点検             |  |          |   |
| 事務所         |                                                                                                    | 枚方土木事務所                   |                         | 施設区分           | 橋梁             |  |          |   |
| 工期          |                                                                                                    | 2018年04月27日 ~ 2019年07月31日 |                         | 備考             |                |  |          |   |
| 状態          |                                                                                                    | 新規登録 > 業務情報承認待ち > 承認済み    | > 作業中 > 業務結果承認待ち > 承認済み | サイト有効期限        | 2019/08/31     |  |          |   |
| 前 担当        | 铺員                                                                                                    |                           |                         |                |                |  |          |   |
| No.         | 役割                                                                                                    | 氏名                        |                         | メールアドレス        |                |  |          |   |
| 1           | 担当職員                                                                                                    |                           |                         |                |                |  |          |   |
| 2           | 主任職員                                                                                                    |                           | クリック                    |                |                |  |          |   |
| 3           | 総括職員                                                                                                    |                           |                         |                |                |  |          |   |
| 🛓 受注        | 主者情報                                                                                                    | / 編集                      |                         |                |                |  |          |   |
| 受注者名        |                                                                                                    |                           |                         | 電話番号           |                |  |          |   |
| メールア        | ドレス                                                                                                    |                           |                         |                |                |  |          |   |
| 📌 担当        | 偖                                                                                                    |                           |                         |                |                |  |          |   |
| No.         | 役割                                                                                                    | 氏名                        |                         | メールアドレス        |                |  |          |   |
| <b>A</b> 対  | 象施設                                                                                                    | ✓ 編集                      | ▲ 連携ファイルの作成&ダウンロード      | ▲ 過年度点検調書のダウン□ | 1- <b>1</b> -1 |  |          |   |
| No.         | 施設番号                                                                                                    | 施設名                       |                         | 事務所名           | 1              |  | 路線名      |   |
|             |                                                                                                    |                           |                         |                |                |  |          |   |

受注者は、画面中央部にある受注者情報の「編集」ボタンをクリックして、受注者情報を入力します。

受注者情報の編集画面中央部の「追加」 ボタンをクリックすると、担当者の「氏名」「メールアドレス」 を入力する欄が表示されますので、担当者の情報を入力します。「追加」 ボタンをクリックするたび、担 当者入力欄が追加されますので、複数の担当者を登録することができます。

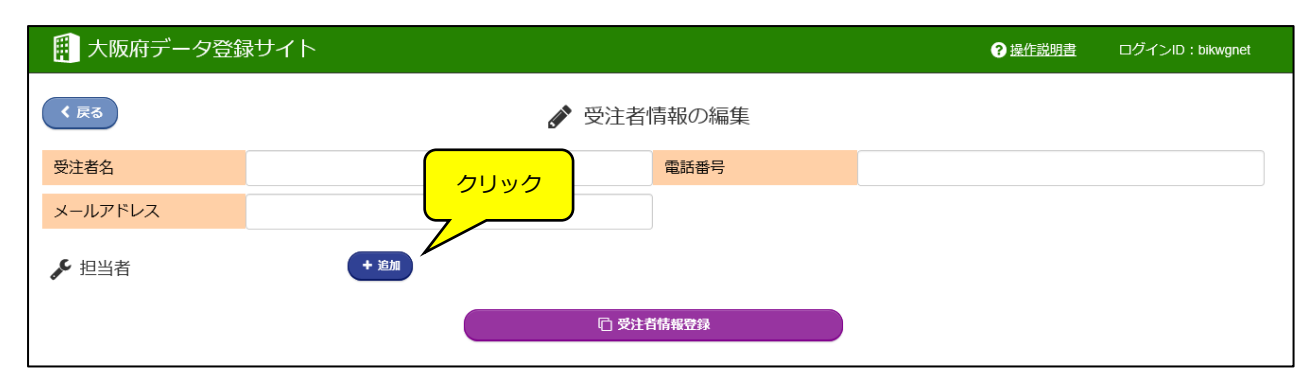

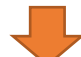

| 🎚 大阪府   | データ登録 | みサイト |      |       |         | ?操作説明書 | ログインID:bikwgnet |
|---------|-------|------|------|-------|---------|--------|-----------------|
| く 戻る    |       |      |      | 🎤 受注者 | 情報の編集   |        |                 |
| 受注者名    |       |      |      |       | 電話番号    |        |                 |
| メールアドレン | ス     |      |      |       |         |        |                 |
| ▶ 担当者   |       |      | + 追加 |       |         |        |                 |
| 役割      |       | ~    | 氏名   |       | メールアドレス |        | × 削除            |
|         |       |      |      | 口受进   | 首情報登録   |        |                 |

#### 担当者情報

これ以降のフロー(受注者とのやり取り)における、システムからのメール送信の宛先となりますの で、担当者は1名以上登録してください。

情報を入力したら、「受注者情報登録」ボタンをクリックします。受注者情報が登録され業務情報画面 に戻ります。

# 3.3 対象施設の登録

次に、対象施設を登録します。対象施設の登録方法については、施設の種類や業務によって異なりま す。詳細は4章を参照してください。ここでは、一般的な登録の方法について記載します。

業務情報画面中央部にある対象施設の「編集」ボタンをクリックすると、対象施設の編集画面に遷移します。

対象施設編集画面では、施設の検索が行えます。検索条件を指定し、「検索」ボタンをクリックすると、 検索結果に合致した施設の一覧が検索結果欄に表示されます。

検索結果の左端のチェックボックスにチェックを入れ、「チェックした施設を対象施設に含める」ボタンをクリックすると、画面下部の対象施設欄に、選択された施設が追加されます。

| 🚺 大阪府デ     | ータ登録 | サイト |            |      |      |         | ? 操作説明書 | ログインID:bikwgnet |
|------------|------|-----|------------|------|------|---------|---------|-----------------|
| く 戻る       |      |     | 🌶 対象旅      | 聴の編集 |      |         |         |                 |
| 施設区分       |      | 橋梁  |            | 事務所  |      | 枚方土木事務所 |         | ~               |
| 路線         |      | _   | ~          |      |      |         |         |                 |
|            |      |     | ⑦ 検索条件のクリア |      | Q #  | 渎       |         |                 |
| <br>■ 検索結果 |      |     |            |      |      |         |         | カリック            |
| No.        | 施設番号 | 施設名 |            |      | 事務所名 |         | 路線      |                 |
|            |      |     |            |      |      |         |         |                 |
|            |      |     |            |      |      |         |         |                 |
|            |      |     |            |      |      |         |         |                 |

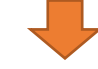

| 1 大  | 阪府デ  | ータ登録サ   | イト                        |               |         | ? 操作説明書    | ログインID:bikwgne |
|------|------|---------|---------------------------|---------------|---------|------------|----------------|
| < 戻る | )    |         |                           |               |         |            |                |
| 施設國  | ≤分   |         | 橋梁                        | 事務所           | 枚       | 方土木事務所     | ~              |
| 路線   |      |         | -                         | ~             |         |            |                |
|      |      |         | ⑦ 検察条件のクリア                |               | Q 検索    |            |                |
| 検索   | 語果   |         |                           |               |         |            |                |
| 设区分  | =橋梁、 | 事務所=枚方土 | 木事務所の結果が選択されました。検索結果:414件 |               |         |            |                |
| No.  |      | 施設番号    | 施設名                       |               | 事務所名    | 路線名        |                |
| 1    | V    | 530054  | 門真市駅南北連絡通路橋               |               | 枚方土木事務所 | 大阪モノレール    |                |
| 2    | V    | 53005   | 大日駅連絡通路橋                  |               | 枚方土木事務所 | 大阪モノレール    |                |
| 3    |      | 310013  |                           |               | 枚方土木事務所 |            |                |
| 4    |      | 310014  | ②対象施設にチェックを入れ             |               | 枚方土木事務所 |            |                |
| 5    |      | 310005  | 石橋                        |               | 枚方土木事務所 | ③クリックすると   |                |
|      |      |         |                           | ゴーッカーナ体みた計画体系 |         |            |                |
| 対象が  | 施設   |         |                           |               |         |            |                |
| No.  |      | 施設番号    | 施設名                       |               | 事務所名    | 路線名        |                |
| 1    |      | 530055  | 大日駅連絡通路橋                  |               | 枚方土木事務所 | 大阪モノレール    |                |
| 2    |      | 530054  | 門真市駅南北連絡通路橋               |               | 权方土木事務所 | 大阪モノレール    |                |
|      |      |         |                           |               |         |            |                |
|      |      |         |                           |               |         | - ④対象施設に追加 | される            |

上記作業を繰り返し、当該業務の対象となる施設をすべて抽出し、対象施設に含めたら、画面最下部の 「登録」ボタンをクリックします。選択された施設が当該業務の対象施設として登録されます。

### すべて選択

検索結果一覧表のヘッダー部のチェックボックスを ON にすると、抽出されているすべての施設が 選択されます。

#### 対象施設からの除外

一度対象施設とした施設を業務から除外する場合は、対象施設一覧のチェックボックスを ON にし、「チェックした施設を対象施設から外す」ボタンをクリックすると、対象施設から除外されます。

# 3.4 サイト利用申請

受注者情報、対象施設を入力したら、本サイトに結果を登録するための利用申請を行います。 業務情報画面上部の「業務情報の承認依頼メールを送信」ボタンをクリックすると、発注者に対して、 利用申請のメールが送信されます。

| 🎚 大阪府デ・ | - 夕登録サイト                                       |           |            | <sup>ブ</sup> インID : bikwgnet <u>ログアウト</u> () |
|---------|------------------------------------------------|-----------|------------|----------------------------------------------|
| 業務情報    | 業務結果 データ作成支援サブシステムのダウンロード                      |           |            |                                              |
|         | ✔ 業務情報の承                                       | 認依頼メールを送信 |            |                                              |
| ① 基本情報  | / 編集                                           |           |            |                                              |
| 契約番号    | 2018-40-876                                    | 業務名       |            | 橋梁点検補修工事委託                                   |
| 契約形態    | 総価契約                                           | 業務分類      | 点検         |                                              |
| 事務所     | 权方土木事務所                                        | 施設区分      | 橋梁         |                                              |
| 工期      | 2018年04月27日~2019年07月31日                        | 備考        |            |                                              |
| 状態      | 新規登録 > 業務情報承認待ち > 承認済み > 作業中 > 業務結果承認待ち > 承認済み | サイト有効期限   | 2019/08/31 |                                              |

発注者が利用を許可すると、利用申請許可メールが送信されてきますので、それまで待機します。

# 3.5 台帳等データ作成支援サブシステムのダウンロード

発注者が本サイトの利用を許可すると、下記利用申請許可メールが送信されてきます。

| (都市基盤施設維持管理データベースシステムからのメールです)↩<br>↩                                   |
|------------------------------------------------------------------------|
| ↩<br>下記、業務において発注者よりデータ登録サイトの利用申請許可が届いています。↩<br>URLをクリックし、業務を開始してください。↩ |
| با<br>ا                                                                |
| 契約番号:17030257↔                                                         |
| 業務名:                                                                   |
| 契約形態:単価契約↩                                                             |
| 業務分類:点検↩                                                               |
| 事務所:池田土木事務所↩                                                           |
| 施設区分:橋梁↩                                                               |
| 工期:2018/03/02~2018/03/30↓                                              |
| 備考:↩                                                                   |
| 受注者名:△△株式会社↩                                                           |
| メールアドレス:↩                                                              |
| 電話番号:↩                                                                 |
| 担当者:担当者 鈴木次郎                                                           |
| <i>ب</i>                                                               |
| له.                                                                    |
| له                                                                     |
| http://                                                                |
|                                                                        |

メールを受信したら本文内の URL をクリックし、本サイトにログインします。

業務情報画面で「台帳等データ作成支援サブシステムのダウンロード」タブをクリックすると、業務デ ータを登録するための台帳等データ作成支援サブシステムのダウンロード画面が表示されます。業務で 必要なシステムのセットアップとマニュアルをダウンロードします。

|                        | 仮府データ登録サイト<br>業務結果 データ作成支援サプシステムのダウンロード |        | クリック       |           | ◆ 提作説明書 ログインID: bikwgnet ログアウト      ◆ |  |  |  |  |  |  |
|------------------------|-----------------------------------------|--------|------------|-----------|---------------------------------------|--|--|--|--|--|--|
| □ データ作成支援サブシステムのダウンロード |                                         |        |            |           |                                       |  |  |  |  |  |  |
| No.                    | 施設区分                                    | バージョン  | リリース日      | ダウンロード    |                                       |  |  |  |  |  |  |
|                        |                                         |        |            | セットアップ    | マニュアル                                 |  |  |  |  |  |  |
| 1                      | [共通]                                    | 1.0    | 2018/10/21 |           | データ登録サイト 利用者マニュアル pdf                 |  |  |  |  |  |  |
| 2                      | 【共通】                                    | 1.0    | 2018/10/21 |           | データ登録サイト 操作マニュアル(橋梁版).pdf             |  |  |  |  |  |  |
| 3                      | 【共通】                                    | 1.0    | 2018/04/01 |           | 台帳等データ作成支援サブシステム 管理者マニュアル pdf         |  |  |  |  |  |  |
| 4                      | 【システム】【道路】橋梁                            | 1.1.17 | 2019/01/18 | setup.zip | 台帳等データ作成支援サブシステム(道路橋梁) 利用者マニュアル pdf   |  |  |  |  |  |  |
| 5                      | 〔システム〕【道路】舗装                            | രുപ്പം | - K        | setup.zip | 台帳等データ作成支援サブシステム(舗装)                  |  |  |  |  |  |  |
| 6                      | 【システム】 【道路】 トンネル                        |        | 01         | setup.zip |                                       |  |  |  |  |  |  |

3.6 業務データのダウンロード

次に、台帳等データ作成支援サブシステムのインプットデータとなる業務データをダウンロードしま す。

業務情報画面において、対象施設欄の「連携ファイルの作成&ダウンロード」ボタンをクリックする と、業務データが作成され、ダウンロードされます。

| € 大                    | 阪府データ  | 登録サイト                                          |         |            | ?操作説明書 | ログインID:cr9tkx7a |  |  |  |
|------------------------|--------|------------------------------------------------|---------|------------|--------|-----------------|--|--|--|
| 業務情                    | 報業務結   | 果 データ作成支援サブシステムのダウンロード                         |         |            |        |                 |  |  |  |
| <ol> <li>基本</li> </ol> | 「情報    | ✓ 編集                                           |         |            |        |                 |  |  |  |
| 契約番号                   |        | 2018-40-000876                                 | 業務名     |            |        | 橋梁点検補修工事委託      |  |  |  |
| 契約形態                   |        | 総価契約                                           | 業務分類    | 点検         |        |                 |  |  |  |
| 事務所                    |        | 权方土木事務所                                        | 施設区分    | 橋梁         |        |                 |  |  |  |
| 工期                     |        | 2018年04月27日 ~ 2019年07月31日                      | 備考      |            |        |                 |  |  |  |
| 状態                     |        | 新規登録 > 業務情報承認待ち > 承認済み > 作業中 > 業務結果承認待ち > 承認済み | サイト有効期限 | 2019/08/31 |        |                 |  |  |  |
| 前 担当                   | 職員     |                                                |         |            |        |                 |  |  |  |
| No.                    | 役割     | 氏名                                             | メールアドレス |            |        |                 |  |  |  |
| 1                      | 担当職員   |                                                |         |            |        |                 |  |  |  |
| 2                      | 主任職員   |                                                |         |            |        |                 |  |  |  |
| 3                      | 総括職員   |                                                |         |            |        |                 |  |  |  |
| 💄 受注                   | 主者情報   | / 編集                                           |         |            |        |                 |  |  |  |
| 受注者名                   |        |                                                | 電話番号    |            |        |                 |  |  |  |
| メールアド                  | ドレス    |                                                |         |            |        |                 |  |  |  |
| ▶ 担当                   | 者      |                                                |         |            |        |                 |  |  |  |
| No.                    | 役割     | 氏名                                             | メールアドレス |            |        |                 |  |  |  |
| 1                      | 管理技術者  |                                                |         |            |        |                 |  |  |  |
| 2                      | 担当者    |                                                |         |            |        |                 |  |  |  |
| ▲ 対象施設                 |        |                                                |         |            |        |                 |  |  |  |
| No.                    | 施設番号   |                                                | 事務所名    | ž          | ŝ      | 路線名             |  |  |  |
| 1                      | 430059 |                                                | 权方土利    | 「事務所       | ł      | 牧方交野寝屋川線        |  |  |  |
|                        |        |                                                |         |            |        |                 |  |  |  |

業務データがダウンロードされると下記ダイアログが表示されます。このパスワードは台帳等データ 作成支援サブシステムでデータを読み込ませる際必要となりますので、覚えておいてください。

| 連携ファイル作成         |  |  |  |  |  |  |  |
|------------------|--|--|--|--|--|--|--|
| このファイルのパスワードはです。 |  |  |  |  |  |  |  |
| ★ 閉じる            |  |  |  |  |  |  |  |

# 3.7 業務の実施

ダウンロードしたシステム及びデータを用いて業務を実施します。

台帳等データ作成支援サブシステムの利用方法については、各施設の台帳等データ作成支援サブシス テムのマニュアルをご参照ください。

# 3.8 業務結果のアップロード

業務が終了したら、台帳等データ作成支援サブシステムで作成した業務データファイル(連携ファイル)を、本サイトにアップロードします。

本サイトにログインし、業務情報画面の「業務結果」タブをクリックします。

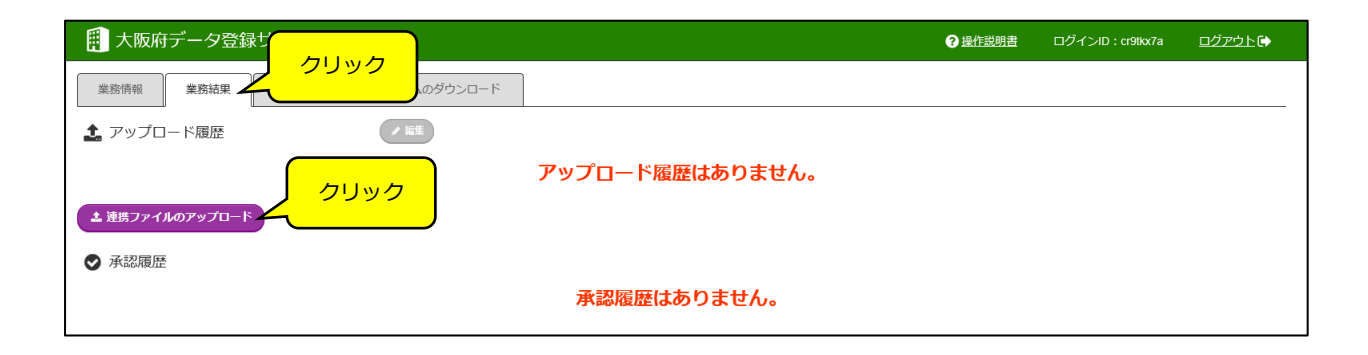

業務結果画面で「連携ファイルのアップロード」ボタンをクリックすると、下記ダイアログが表示され ますので、連携ファイルを指定して、「アップロード」ボタンをクリックしてください。連携ファイルが アップロードされ、アップロード履歴にアップロードしたファイルが表示されます。

|                                   | 連携ファイルのアップ    | プロード                 |                        |                 |         |
|-----------------------------------|---------------|----------------------|------------------------|-----------------|---------|
|                                   |               |                      |                        |                 |         |
|                                   | 作業者 鈴木次郎      |                      | ①作成した連携フェ              | アイルを            |         |
|                                   | コメント 結果をアップしま | ます。ご確認ください。          | ドラッグして                 | C               |         |
|                                   | ファイル 橋梁連動データ_ | _20180326_164322.obg |                        |                 |         |
|                                   | × 閉じ          | 23 <b>±</b> 79       | フロード                   | לשל             |         |
| 100 under and the second state of |               | -                    |                        |                 |         |
|                                   |               |                      | ② 操作説明書                | ログインID:exbr2tx3 | ログアウト 🕞 |
| 業務情報 業務結果 データ作成支援サン               | ブシステムのダウンロード  |                      |                        |                 |         |
|                                   | A 15#         |                      |                        |                 |         |
|                                   | ファイル          | 作業者                  | 7825                   |                 | 施設台帳    |
| 1 2019/04/06                      | ob            | g                    | 結果をアップしました。ご確認の程、宜しくお願 | い致します。          |         |
| ♪ 連携ファイルのアップロード                   |               |                      |                        |                 |         |
|                                   |               |                      |                        |                 |         |
| ▼ 承認履歴                            |               |                      |                        |                 |         |
|                                   |               |                      |                        |                 | I       |

業務結果ファイルがアップロードされると、システムから発注者に対して承認申請メールが送信され ます。受注者は、承認または差し戻しメールが来るまで待機します。

結果が承認された場合は、本サイトを使った業務は終了となります。

結果が差し戻された場合は、発注者からの指摘箇所を確認し、連携ファイルを再作成します。そして上 記アップロードの操作を承認されるまで繰り返します。

# 4 データ登録サイト利用手順(各施設・業務編)

本章では、利用手順が施設・業務によって異なる部分について記載します。

#### 4.1 点検業務

#### 4.1.1 (道路)橋梁、歩道橋

橋梁、歩道橋の点検業務については、「3 データ登録サイト利用手順(共通編)」のとおり、操作を 行ってください。

橋梁、歩道橋については、過年度の点検調書を本サイトからダウンロードすることができます。

トップページ下部にある「過年度点検調書のダウンロード」ボタンをクリックすると、過年度の点 検調書(PDF ファイル)が1つに圧縮されたファイルがダウンロードされます。これを解凍して、 業務の参考にご利用ください。

| 目大             | 阪府データ  | 登録サイト                     |              |                            |        |             |         |        | ②操作説明書 | ログインID:cr9tix7a | ログアウトロ |
|----------------|--------|---------------------------|--------------|----------------------------|--------|-------------|---------|--------|--------|-----------------|--------|
| 黨務情            | 報 黨務結  | 果 データ作成支                  | 掻サブシステムのら    | クシロード                      |        |             |         |        |        |                 |        |
| <b>6</b> 基本    | 「情報    |                           | 2 12 9       |                            |        |             |         |        |        |                 |        |
| 契約番号           |        | 2018-40-000876            | 0            |                            |        | 集務名         |         |        |        | 线梁点検袖修工事委托      |        |
| 契約形態           |        | 総価契約                      |              |                            |        | 黨務分類        | 点线      |        |        |                 |        |
| 事務所            |        | 权方土木事務所                   |              |                            |        | 施設区分        | 橋梁      |        |        |                 |        |
| 工明             |        | 2018年04月27日 ~ 2019年07月31日 |              |                            | 備考     |             |         |        |        |                 |        |
| 法部             |        | 新規登録 > 業務情報承日             | 昭待ち > 承認済み > | <mark>作菜中</mark> > 業務結果承認待 | ち>承認済み | サイト有効明限     | 2019/   | 08/31  |        |                 |        |
| 的担当            | 職員     |                           |              |                            |        |             |         |        |        |                 |        |
| No.            | 役割     | 氏名                        | 5            |                            |        | メールアドレス     |         |        |        |                 |        |
| 1              | 担当職員   |                           |              |                            |        |             |         |        |        |                 |        |
| 2              | 主任職員   |                           |              |                            |        |             |         |        |        |                 |        |
| 3              | 総括職員   |                           |              |                            |        |             |         |        |        |                 |        |
| <b>.</b> 🕬     | 宇者情報   |                           | / 1838       |                            |        |             |         |        |        |                 |        |
| 新注君名           |        |                           | -            |                            |        | 電話器冊        |         |        |        |                 |        |
| メールアト          | ドレス    |                           |              |                            |        |             |         |        |        | _               |        |
| <b>\$</b> #140 | ž      |                           |              |                            |        |             |         |        |        |                 |        |
| No.            | 谷則     | 臣名                        | <u>,</u>     |                            |        | メールアドレス     |         |        |        |                 |        |
| 1              | 管理技術者  |                           |              |                            |        |             |         |        |        |                 |        |
| 2              | 担当者    |                           |              |                            |        |             |         |        |        |                 |        |
|                |        |                           |              |                            | -      |             | -       |        |        |                 |        |
| <b>山</b> 対象    | 医施設    |                           | - 184        | ▲ 連携プライルの作成&               | 9950-K | ▲ 過年間点検調書のタ | 750-K   |        |        |                 |        |
| No.            | 施設番号   | 施段名                       |              |                            |        |             | 事務所名    | $\sim$ |        |                 |        |
| 1              | 430059 | 郡津西線橋                     |              |                            |        |             | 枚方土木事務所 |        | クリッ    |                 |        |
|                |        |                           |              |                            |        |             |         |        | 200    |                 |        |

#### 4.1.2 (道路)舗装

舗装の点検業務については、対象施設を選択しません。従って、「3.3対象施設の登録」は、無視してください。(点検箇所の指定は、台帳等データ作成支援サブシステムで行います。詳細は台帳等 データ作成支援サブシステムのマニュアルをご参照ください。)

それ以外は、「3 データ登録サイト利用手順(共通編)」のとおり、操作を行ってください。

#### 4.1.3 (道路) トンネル

トンネルの点検業務については、特記すべきことはありません。「3 データ登録サイト利用手順(共通編)」のとおり、操作を行ってください。

#### 4.1.4 (道路) コンクリート構造物

コンクリート構造物の点検業務については、特記すべきことはありません。「3 データ登録サイト 利用手順(共通編)」のとおり、操作を行ってください。

#### 4.1.5 (道路) 道路防災

道路防災の点検業務については、特記すべきことはありません。「3 データ登録サイト利用手順(共通編)」のとおり、操作を行ってください。

#### 4.1.6 (道路)交通安全施設(道路標識、情報案内板)

交通安全施設(道路標識、情報案内板)の点検業務については、特記すべきことはありません。「3 データ登録サイト利用手順(共通編)」のとおり、操作を行ってください。

#### 4.1.7 (道路)交通安全施設(照明柱)

交通安全施設(照明柱)の点検業務については、「3.3対象施設の登録」において、施設を直接指 定するのではなく、対象となる路線を選択します。路線を選択すると、路線に含まれる施設のデータ がダウンロードされますので、台帳等データ作成支援サブシステムで、点検した施設(対象施設)の 結果のみ入力してください。(詳細は台帳等データ作成支援サブシステムのマニュアルをご参照くだ さい。)

それ以外は、「3 データ登録サイト利用手順(共通編)」のとおり、操作を行ってください。

#### 4.1.8 (道路)道路設備

道路設備の点検業務については、特記すべきことはありません。「3 データ登録サイト利用手順(共通編)」のとおり、操作を行ってください。

#### 4.1.9 (道路) モノレール

モノレールの点検業務については、対象施設(対象部材)を選択しません。従って、「3.3対象施設の登録」は、無視してください。(対象部材の指定は、台帳等データ作成支援サブシステムで行います。詳細は台帳等データ作成支援サブシステムのマニュアルをご参照ください。)

それ以外は、「3 データ登録サイト利用手順(共通編)」のとおり、操作を行ってください。

#### 4.1.10 (道路)街路樹

街路樹の点検業務については、「3.3対象施設の登録」において、施設を直接指定するのではなく、 対象となる路線を選択します。路線を選択すると、路線に含まれる樹木のデータがダウンロードされ ますので、台帳等データ作成支援サブシステムで、点検(診断)した樹木の結果のみ入力してくださ い。(詳細は台帳等データ作成支援サブシステムのマニュアルをご参照ください。)

それ以外は、「3 データ登録サイト利用手順(共通編)」のとおり、操作を行ってください。

#### 4.1.11 (港湾)港湾施設、海岸施設

港湾施設、海岸施設の点検業務については、特記すべきことはありません。「3 データ登録サイト 利用手順(共通編)」のとおり、操作を行ってください。

#### 4.1.12 (公園)建築物、遊具、電気設備、他

公園の建築物、遊具、電気設備等の施設(健全度評価票で点検を実施する施設)の点検業務については、特記すべきことはありません。「3 データ登録サイト利用手順(共通編)」のとおり、操作を行ってください。

#### 4.1.13 (公園) 大型橋梁

公園の大型橋梁の点検業務については、道路分野の橋梁、歩道橋と同じ扱いとなります。「4.1.1 (道路)橋梁、歩道橋」をご参照ください。

#### 4.1.14 (公園)照明灯

公園の照明灯の点検業務については、「3.3対象施設の登録」において、施設を直接指定するので はなく、対象となる公園を選択します。公園を選択すると、公園内の施設のデータがダウンロードさ れますので、台帳等データ作成支援サブシステムで、点検した施設(対象施設)の結果のみ入力して ください。(詳細は台帳等データ作成支援サブシステムのマニュアルをご参照ください。)

それ以外は、「3 データ登録サイト利用手順(共通編)」のとおり、操作を行ってください。

#### 4.1.15 (公園) 落石·法面

公園の落石・法面の点検業務については、特記すべきことはありません。「3 データ登録サイト利 用手順(共通編)」のとおり、操作を行ってください。

#### 4.1.16 (河川・砂防)河川カルテ・河川堆積土砂調査票

河川カルテ作成、および、河川堆積土砂調査業務については、「3.3対象施設の登録」において、 対象となる河川を選択します。

それ以外は、「3 データ登録サイト利用手順(共通編)」のとおり、操作を行ってください。

#### 4.1.17 (河川・砂防)砂防設備、地すべり防止施設、急傾斜地崩壊防止施設

砂防の各施設の点検業務については、特記すべきことはありません。「3 データ登録サイト利用手順(共通編)」のとおり、操作を行ってください。

#### 4.1.18 (設備)海岸設備、河川設備

設備の点検業務については、特記すべきことはありません。「3 データ登録サイト利用手順(共通 編)」のとおり、操作を行ってください。

#### 4.2 工事業務

#### 4.2.1 (道路)橋梁、歩道橋

橋梁、歩道橋の工事業務については、点検業務と同じ台帳等データ作成支援サブシステムを使いま す。従って、「3 データ登録サイト利用手順(共通編)」のとおり、操作を行ってください。

4.2.2 (道路)舗装

舗装の工事業務については、対象施設を選択しません。従って、「3.3対象施設の登録」は、無視してください。(施設の指定は、台帳等データ作成支援サブシステムで行います。詳細は台帳等データ作成支援サブシステムのマニュアルをご参照ください。)

それ以外は、「3 データ登録サイト利用手順(共通編)」のとおり、操作を行ってください。

#### 4.2.3 (道路) トンネル

トンネルの工事業務については、対象施設を選択しません。従って、「3.3対象施設の登録」は、 無視してください。(施設の指定は、台帳等データ作成支援サブシステムで行います。詳細は台帳等 データ作成支援サブシステムのマニュアルをご参照ください。) それ以外は、「3 データ登録サイト利用手順(共通編)」のとおり、操作を行ってください。

#### 4.2.4 (道路) コンクリート構造物

コンクリート構造物の工事業務については、対象施設を選択しません。従って、「3.3対象施設の 登録」は、無視してください。(施設の指定は、台帳等データ作成支援サブシステムで行います。詳 細は台帳等データ作成支援サブシステムのマニュアルをご参照ください。)

それ以外は、「3 データ登録サイト利用手順(共通編)」のとおり、操作を行ってください。

#### 4.2.5 (道路) 道路防災

道路防災の工事業務については、対象施設を選択しません。従って、「3.3対象施設の登録」は、 無視してください。(工事個所の指定は、台帳等データ作成支援サブシステムで行います。詳細は台 帳等データ作成支援サブシステムのマニュアルをご参照ください。)

それ以外は、「3 データ登録サイト利用手順(共通編)」のとおり、操作を行ってください。

#### 4.2.6 (道路)交通安全施設(道路標識、情報案内板、照明柱)

道路防災の工事業務については、対象施設を選択しません。従って、「3.3対象施設の登録」は、 無視してください。(施設の指定は、台帳等データ作成支援サブシステムで行います。詳細は台帳等 データ作成支援サブシステムのマニュアルをご参照ください。)

それ以外は、「3 データ登録サイト利用手順(共通編)」のとおり、操作を行ってください。

#### 4.2.7 (道路)道路設備

道路設備の工事業務については、対象施設を選択しません。従って、「3.3対象施設の登録」は、 無視してください。(施設の指定は、台帳等データ作成支援サブシステムで行います。詳細は台帳等 データ作成支援サブシステムのマニュアルをご参照ください。)

それ以外は、「3 データ登録サイト利用手順(共通編)」のとおり、操作を行ってください。

#### 4.2.8 (道路) モノレール

モノレールの工事業務については、対象部材を選択しません。従って、「3.3対象施設の登録」は、 無視してください。(対象部材の指定は、台帳等データ作成支援サブシステムで行います。詳細は台 帳等データ作成支援サブシステムのマニュアルをご参照ください。)

それ以外は、「3 データ登録サイト利用手順(共通編)」のとおり、操作を行ってください。

#### 4.2.9 (道路)街路樹

街路樹は工事業務の対象になっていません。

#### 4.2.10 (港湾)港湾施設、海岸施設

港湾施設、海岸施設の工事業務については、対象施設を選択しません。従って、「3.3 対象施設の 登録」は、無視してください。(対象施設の指定は、台帳等データ作成支援サブシステムで行います。 詳細は台帳等データ作成支援サブシステムのマニュアルをご参照ください。)

それ以外は、「3 データ登録サイト利用手順(共通編)」のとおり、操作を行ってください。

#### 4.2.11 (公園)建築物、遊具、電気設備、他

公園の建築物、遊具、電気設備等の施設(健全度評価票で点検を実施する施設)の工事業務につい ては、対象施設を選択しません。従って、「3.3対象施設の登録」は、無視してください。(対象施設 の指定は、台帳等データ作成支援サブシステムで行います。詳細は台帳等データ作成支援サブシステ ムのマニュアルをご参照ください。)

それ以外は、「3 データ登録サイト利用手順(共通編)」のとおり、操作を行ってください。

# 4.2.12 (公園) 大型橋梁

公園の大型橋梁の工事業務については、道路分野の橋梁、歩道橋と同じ扱いとなります。「4.2.1 (道路)橋梁、歩道橋」をご参照ください。

#### 4.2.13 (公園) 照明灯

公園の照明灯の工事業務については、対象施設を選択しません。従って、「3.3対象施設の登録」 は、無視してください。(対象施設の指定は、台帳等データ作成支援サブシステムで行います。詳細 は台帳等データ作成支援サブシステムのマニュアルをご参照ください。)

それ以外は、「3 データ登録サイト利用手順(共通編)」のとおり、操作を行ってください。

#### 4.2.14 (公園) 落石・法面

公園の落石・法面の工事業務については、対象施設を選択しません。従って、「3.3対象施設の登録」は、無視してください。(工事個所の指定は、台帳等データ作成支援サブシステムで行います。 詳細は台帳等データ作成支援サブシステムのマニュアルをご参照ください。)

それ以外は、「3 データ登録サイト利用手順(共通編)」のとおり、操作を行ってください。

#### 4.2.15 (河川·砂防) 河川工事

河川分野は工事業務の対象になっていません。

#### 4.2.16 (河川・砂防)砂防設備、地すべり防止施設、急傾斜地崩壊防止施設

砂防の各施設の工事業務については、対象施設を選択しません。従って、「3.3対象施設の登録」 は、無視してください。(対象施設の指定は、台帳等データ作成支援サブシステムで行います。詳細 は台帳等データ作成支援サブシステムのマニュアルをご参照ください。)

それ以外は、「3 データ登録サイト利用手順(共通編)」のとおり、操作を行ってください。

#### 4.2.17 (設備)海岸設備、河川設備

設備の工事業務については、対象施設を選択しません。従って、「3.3対象施設の登録」は、無視してください。(対象施設の指定は、台帳等データ作成支援サブシステムで行います。詳細は台帳等 データ作成支援サブシステムのマニュアルをご参照ください。)

それ以外は、「3 データ登録サイト利用手順(共通編)」のとおり、操作を行ってください。